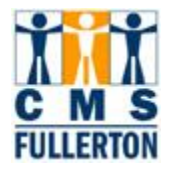

# **Business Process Guide**

# Viewing a Student's Enrollment Summary by Term

| DOCUMENT INFORMATION |                                                      |  |  |  |  |  |  |
|----------------------|------------------------------------------------------|--|--|--|--|--|--|
| Module               | Student Records                                      |  |  |  |  |  |  |
| Author               | Theresa M. Brown                                     |  |  |  |  |  |  |
| eReference           | SharePoint: Student Records, Business Process Guide, |  |  |  |  |  |  |

| DOCUMENT HISTORY |          |                               |       |  |  |  |  |
|------------------|----------|-------------------------------|-------|--|--|--|--|
| DATE             | Вү       | ACTION                        | PAGES |  |  |  |  |
| 04/23/2008       | L Wass   | Document Created              |       |  |  |  |  |
| 04/30/2008       | D Briggs | Testing/Revising/Proofreading |       |  |  |  |  |
| 04/30/2008       | L Wass   | Review                        |       |  |  |  |  |
| 04/30/2008       | D Briggs | Revision                      |       |  |  |  |  |

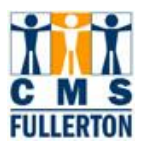

# **TABLE OF CONTENTS**

| Торіс                                                                         | Page |
|-------------------------------------------------------------------------------|------|
| Process Overview                                                              | 1    |
| Where the Data for This Process Comes From                                    | 1    |
| Where the Data from This Process Goes                                         | 1    |
| Related Information                                                           | 1    |
| Prerequisites and Assumptions                                                 | 1    |
| Related Documents                                                             | 1    |
| 1.0 Viewing Enrollment Summary by Term                                        | 2    |
| 1.1 Locating a Student in the System                                          | 2    |
| 1.2 Viewing Enrollment Summary (Enrollment Actions for Selected Term)         | 3    |
| 1.3 Viewing Term Statistics                                                   | 4    |
| 1.4 Viewing Student's Study List (Courses, Course Meeting Times, Instructors) | 5    |

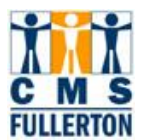

## **Process Overview**

Students will be able to access their class schedule in self-service, however, there will still be plenty of requests for registration assistance and the need to view students' class schedules by the Registrar's Office, Academic Advisement and a few Academic Departments.

The Student Study List (as the student's class schedule is referred to in PeopleSoft) can be viewed, as well as printed from the Enrollment Request pages quite easily. This Study List can be printed as a web page.

### Where the Data for This Process Comes From

### Where the Data from This Process Goes

### **Related Information**

### **Prerequisites and Assumptions**

#### PREREQUISITES AND ASSUMPTIONS

□ Student is enrolled in at least one class

### **Related Documents**

| RELATED DOCUMENTS                          |  |  |  |  |  |
|--------------------------------------------|--|--|--|--|--|
| DOCUMENT NAME LOCATION OR LINK TO DOCUMENT |  |  |  |  |  |
|                                            |  |  |  |  |  |
|                                            |  |  |  |  |  |
|                                            |  |  |  |  |  |

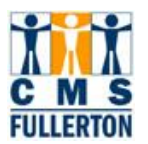

### 1.0 Viewing Enrollment Summary by Term

### 1.1 Locating a Student in the System

#### Navigation: Records & Enrollment > Enrollment Summaries > Enrollment Summary

| Enrollment Summary                               |                                                                                               |          |   |  |  |  |
|--------------------------------------------------|-----------------------------------------------------------------------------------------------|----------|---|--|--|--|
| Enter any information y                          | Enter any information you have and click Search. Leave fields blank for a list of all values. |          |   |  |  |  |
| Find an Existing Val                             | ue                                                                                            |          |   |  |  |  |
| This of Existing Val                             |                                                                                               |          |   |  |  |  |
| ID:                                              | begins with 💌                                                                                 |          |   |  |  |  |
| Academic Career:                                 | =                                                                                             |          |   |  |  |  |
| Academic Institution:                            | begins with 💌                                                                                 | FLCMP    | Q |  |  |  |
| Term:                                            | =                                                                                             |          | Q |  |  |  |
| Campus ID:                                       | begins with 💌                                                                                 |          |   |  |  |  |
| National ID:                                     | begins with 💌                                                                                 |          |   |  |  |  |
| Last Name:                                       | begins with 💌                                                                                 | CORRALES |   |  |  |  |
| First Name:                                      | begins with 💌                                                                                 | JAMES    |   |  |  |  |
| Term Alternate Key:                              | = 💌                                                                                           |          | Q |  |  |  |
| 🗆 Case Sensitive                                 |                                                                                               |          |   |  |  |  |
| Search Clear Basic Search 🗐 Save Search Criteria |                                                                                               |          |   |  |  |  |

| Step 1 | Enter the student's CWID number into the <b>ID</b> field.<br>Or you may choose to enter the student's <b>Last Name</b> (will bring up all students enrolled<br>in that particular term who have that last name – choose one) or both <b>Last Name</b> and<br><b>First Name</b> , as pictured above. |
|--------|----------------------------------------------------------------------------------------------------|
| Step 2 | If you are looking for a specific term, enter the appropriate <b>Term</b> . Use the magnifying glass G for assistance, if necessary. Leaving this field blank will return all semesters the student has enrolled.                                                                                   |
| Step 3 | Click the Search button.                                                                                                    |

| Search R         | esults           |                 |             |                    |                             |             |              |               |                  |                       |                  |
|------------------|------------------|-----------------|-------------|--------------------|-----------------------------|-------------|--------------|---------------|------------------|-----------------------|------------------|
| View All         |                  |                 |             |                    |                             |             |              |               |                  |                       |                  |
| ID               | <u>Academic</u>  | <u>Academic</u> | Term        | <u>Short</u>       | Name                        | Gender      | Date<br>of   | <u>Campus</u> | <u>National</u>  | <u>National</u><br>IN | <u>NID Short</u> |
|                  | <u>Career</u>    | Institution     |             | <u>Description</u> |                             |             | <u>Birth</u> | <u>ID</u>     | D                | Country               | Description      |
| <u>802280255</u> | <u>Undergrad</u> | FLCMP           | <u>2083</u> | Spr 2008           | Corrales, James Christopher | <u>Male</u> | <u>08/24</u> | (blank)       | <u>*****6184</u> | <u>USA</u>            | <u>SSN</u>       |
| <u>802280255</u> | <u>Undergrad</u> | FLCMP           | 2077        | Fall 2007          | Corrales, James Christopher | <u>Male</u> | <u>08/24</u> | (blank)       | <u>*****6184</u> | USA                   | <u>SSN</u>       |
| 802280255        | <u>Undergrad</u> | FLCMP           | <u>2075</u> | <u>Sum 2007</u>    | corrales, James Christopher | <u>Male</u> | <u>08/24</u> | (blank)       | <u>*****6184</u> | <u>USA</u>            | <u>SSN</u>       |

| Step 4 | If a list is returned, click on the appropriate semester you wish to view. | The screen will |
|--------|----------------------------------------------------------------------------|-----------------|
| -      | advance to the Enrollment Summary tab for that semester.                   |                 |

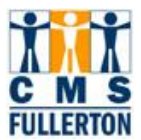

### 1.2 Viewing Enrollment Summary (Enrollment Actions for Selected Term)

| ſ                         | Enrollment Summary Term Statistics |             |              |                         |          |         |                                 |               |                      |                 |                        |
|---------------------------|------------------------------------|-------------|--------------|-------------------------|----------|---------|---------------------------------|---------------|----------------------|-----------------|------------------------|
|                           | Сс                                 | orrales,Jan | nes Christop | her                     |          |         | 8022802                         | 55            |                      |                 |                        |
| Term: Fall 2006 Career: U |                                    |             | Undergrad    | Indergrad CSU Fullerton |          |         | Print Study List Report Manager |               |                      |                 |                        |
|                           |                                    |             |              |                         |          |         |                                 |               | <u>Find   View A</u> | All 🛛 First 🗹 - | 1-3 of 6 🕨 <u>Last</u> |
|                           |                                    | Class Nbr   | Subject      | Catalog                 | Session  | Section | Status                          | Status/Reason | Acad Prog            | Grading Basis   | l∭vits Taken           |
| 0                         | 2                                  | 14531       | KNES         | 153                     | Regular  | 01      | Enrolled                        | Enrolled      | UGD                  | Graded          | 1.00                   |
|                           |                                    |             | Wushu: C     | hinese Mar Arts         | Activity |         |                                 |               |                      |                 |                        |
| 0                         | 2                                  | 14581       | KNES         | 260                     | Regular  | 02      | Enrolled                        | Enrolled      | UGD                  | Graded          | 3.00                   |
|                           |                                    |             | Movement     | t Anatomy               | Lecture  |         |                                 |               |                      |                 |                        |
| 0                         | 2                                  | 14605       | KNES         | 348                     | Regular  | 03      | Enrolled                        | Enrolled      | UGD                  | Graded          | 3.00                   |
|                           |                                    |             | Physiolog    | y of Exercise           | Lecture  |         |                                 |               |                      |                 |                        |

| Step 1 | The <b>Enrollment Summary</b> will display 3 classes. If there are more classes to view, it will indicate this between the ◀► navigation arrows (example above: "1-3 of 6").                                                                                                    |
|--------|----------------------------------------------------------------------------------------------------|
| Step 2 | Click the <b>View All</b> link to view all classes on the same page<br>This screen gives an overview of enrollment actions in the term you are viewing. For<br>further detail on the student's enrollments (days and times of enrolled classes, instructor<br>names) you will use the <b>Print Study List</b> link <b>(see Section 1.4 that follows)</b> |

| Enrollment Summary Term Statistics |                                       |            |                   |                        |         |          |               |                                 |                      |                 |
|------------------------------------|---------------------------------------|------------|-------------------|------------------------|---------|----------|---------------|---------------------------------|----------------------|-----------------|
| с                                  | Corrales, James Christopher 802280255 |            |                   |                        |         |          |               |                                 |                      |                 |
| Term: Fall 2006 Career: U          |                                       |            | Undergrad         | ndergrad CSU Fullerton |         |          | Print         | Print Study List Report Manager |                      |                 |
|                                    |                                       |            |                   |                        |         |          |               | <u>Find   Vie</u>               | <u>w 3</u> First 🗹 - | 1-6 of 6 🕩 Last |
|                                    | Class Nbr                             | Subject    | Catalog           | Session                | Section | Status   | Status/Reason | Acad Prog                       | Grading Basis        | Units Taken     |
| Q                                  | 14531                                 | KNES       | 153               | Regular                | 01      | Enrolled | Enrolled      | UGD                             | Graded               | 1.00            |
|                                    |                                       | Wushu: C   | hinese Mar Arts   | Activity               |         |          |               |                                 |                      |                 |
| Q                                  | 14581                                 | KNES       | 260               | Regular                | 02      | Enrolled | Enrolled      | UGD                             | Graded               | 3.00            |
|                                    |                                       | Movement   | t Anatomy         | Lecture                |         |          |               |                                 |                      |                 |
| Q                                  | 14605                                 | KNES       | 348               | Regular                | 03      | Enrolled | Enrolled      | UGD                             | Graded               | 3.00            |
|                                    |                                       | Physiolog  | y of Exercise     | Lecture                |         |          |               |                                 |                      |                 |
| Q                                  | 14646                                 | KNES       | 381               | Regular                | 04      | Enrolled | Enrolled      | UGD                             | Graded               | 3.00            |
|                                    |                                       | Sports, Ga | ames, & Culture   | Lecture                |         |          |               |                                 |                      |                 |
| Q                                  | 18516                                 | KNES       | 387               | Regular                | 01      | Enrolled | Enrolled      | UGD                             | Graded               | 3.00            |
|                                    |                                       | Movement   | t & the Adolescen | t Lecture              |         |          |               |                                 |                      |                 |
| Q                                  | 14753                                 | KNES       | 494               | Regular                | 27      | Enrolled | Enrolled      | UGD                             | Crd/No Crd           | 1.00            |
|                                    |                                       | Practicum  | I                 | Sup                    |         |          |               |                                 |                      |                 |

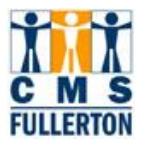

### **1.3 Viewing Term Statistics**

| Step 1 | For a basic overview the student's statistics for the term you are viewing, click the <b>Term Statistics</b> tab                                                                                                    |
|--------|----------------------------------------------------------------------------------------------------|
| ß      | This page provides a basic snapshot of unit statistics for the term, including term unit totals for courses <b>Taken</b> and <b>Passed</b> . The <b>No GPA</b> column lists units for any course(es) taken that do not contribute to the GPA (such as CR/NC). |
|        | The lower right-hand portion of the page shows the calculation of the Current GPA (This is the Term only GPA for the semester being viewed , not cumulative GPA)                                                                                              |
|        | For further detail on the semester, including grades, the unofficial transcript should be viewed.                                                                                                    |
| Step 2 | Return to <b>Enrollment Summary</b> by clicking on the <u>Enrollment Summary</u> link at the bottom of the page or the <b>Enrollment Summary</b> tab.                                                                                                    |

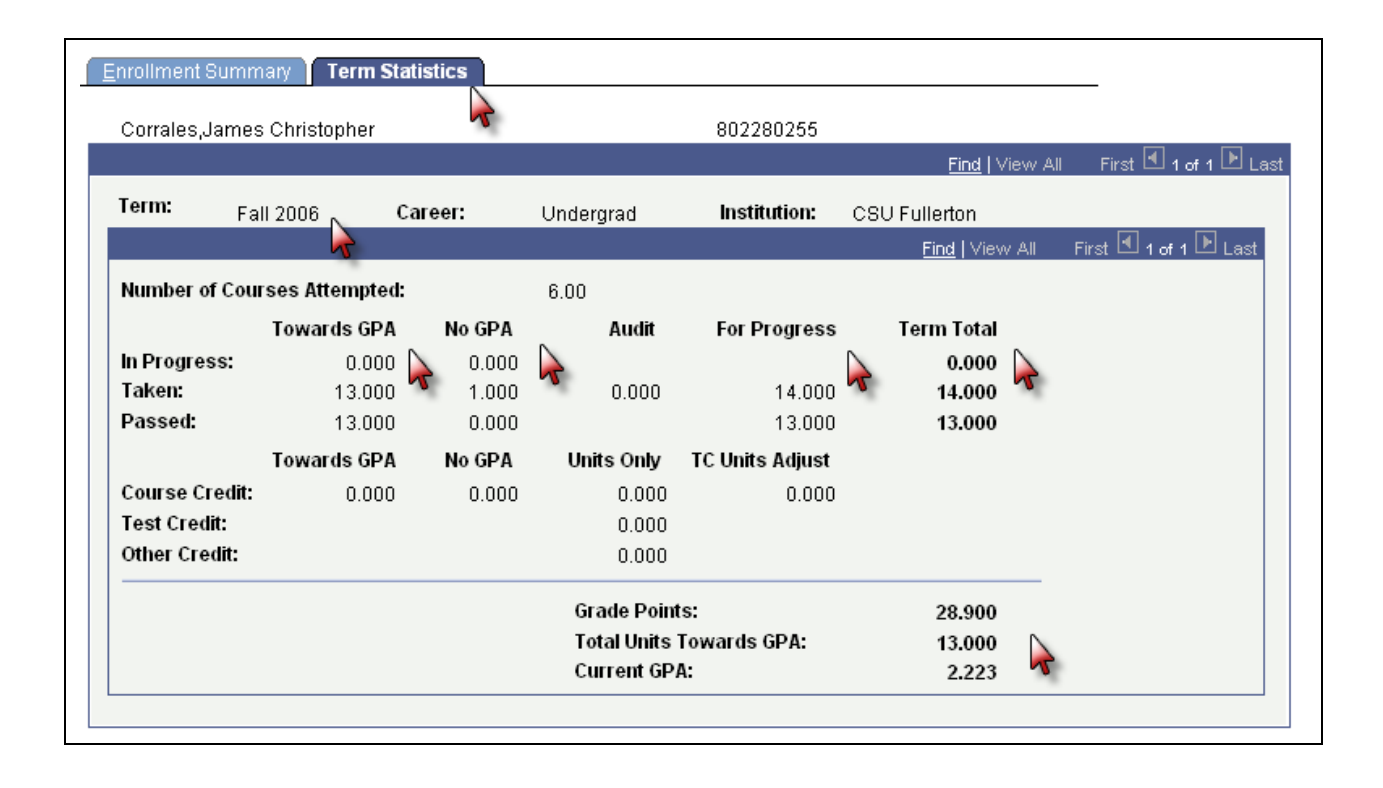

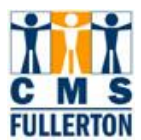

### **1.4 Viewing Student's Study List (Courses, Course Meeting Times, Instructors)**

| Step 1 | For further detail in the student's enrollments for the selected term (days and times of enrolled classes, instructor names) click the <b>Print Study List</b> link on the <b>Enrollment Summary</b> tab. The screen will show the ' <i>Processing</i> ' message, refresh and return to the same screen. |
|--------|----------------------------------------------------------------------------------------------------|
| Step 2 | Click on the <b>Report Manager</b> link (screen will advance to the <b>Administration</b> tab)                                                                                                    |

|   | inrollmer | nt Summary   |                  |           |         |           |               |                    |                 |                 |
|---|-----------|--------------|------------------|-----------|---------|-----------|---------------|--------------------|-----------------|-----------------|
|   | Corrales, | James Christ |                  |           | 8022802 | 55        |               |                    |                 |                 |
|   | Term:     | Fall 2006    | Career:          | Undergrad | CSU     | Fullerton |               | Print              | Study List Re   | port Manager    |
|   |           |              |                  |           |         |           |               | <u>Find   Viev</u> | w 3 🗟 First 🗹 1 | I-6 of The Last |
|   | Class     | Nbr Subject  | Catalog          | Session   | Section | Status    | Status/Reason | Acad Prog          | Grading Basis   | Units Taken     |
| 0 | 14531     | KNES         | 153              | Regular   | 01      | Enrolled  | Enrolled      | UGD                | Graded          | 1.00            |
|   |           | Wushu:       | Chinese Mar Arts | Activity  |         |           |               |                    |                 |                 |
| 0 | 14581     | KNES         | 260              | Regular   | 02      | Enrolled  | Enrolled      | UGD                | Graded          | 3.00            |
|   |           | Movern       | ent Anatomy      | Lecture   |         |           |               |                    |                 |                 |
| C | 14605     | KNES         | 348              | Regular   | 03      | Enrolled  | Enrolled      | UGD                | Graded          | 3.00            |

| Step 3 | Click on the Refresh tab and wait several | seconds. The screen will show the |
|--------|-------------------------------------------|-----------------------------------|
| -      | 'Processing' message and return.          |                                   |

| List          | Explore      | er Admi                 | nistration Archive: | 6                |                                    |               | -             |
|---------------|--------------|-------------------------|---------------------|------------------|------------------------------------|---------------|---------------|
| View Repor    | ts For       |                         |                     |                  |                                    |               |               |
| User ID:      | DBRIGG       | S Tj                    | ype:                | 🗾 La             | st: 1 Day:                         | s 🔽 📘         | Refresh       |
| Status:       |              | ▼ Fe                    | older:              | 💌 Ins            | stance:                            | to:           |               |
| Report List   |              |                         |                     | <u>Customize</u> | <u>Find</u>   View All   🛗         | First 🖪 1     | of 1 🕑 Last   |
| <u>Select</u> | Report<br>ID | <u>Prcs</u><br>Instance | Description         |                  | <u>Request</u><br><u>Date/Time</u> | <u>Format</u> | <u>Status</u> |
|               |              |                         | Report Description  |                  |                                    |               | 0             |
|               |              |                         |                     |                  |                                    |               |               |

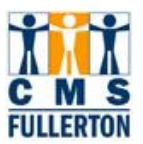

| Step 4 | Continue to c | click on<br>s: | Refresh   | and    | wait | until | the | screen | shows | the | following | values in |
|--------|---------------|----------------|-----------|--------|------|-------|-----|--------|-------|-----|-----------|-----------|
|        | Description:  | there is       | s a repor | t list | ed   |       |     |        |       |     |           |           |
|        | Status:       | Postec         | 1         |        |      |       |     |        |       |     |           |           |
|        | Details:      | Details        | s link    |        |      |       |     |        |       |     |           |           |

| List          | E            | xplorer                 | Administrat        | tion Archiv    | es                          |                    |               |                |
|---------------|--------------|-------------------------|--------------------|----------------|-----------------------------|--------------------|---------------|----------------|
| View Rep      | orts For     |                         |                    |                |                             |                    |               |                |
| User ID:      | DB           | RIGGS                   | Type:              |                | 💌 Last:                     | 1 Days             | Re            | fresh          |
| Status:       |              |                         | Folder:            |                | ▼ Instance:                 |                    | to:           |                |
| Report Lis    | st           |                         |                    |                | Customize   Find   Vie      | evv All   🛄        | First 🖪 1 of  | 1 🕑 Last       |
| <u>Select</u> | Report<br>ID | <u>Prcs</u><br>Instance | <u>Description</u> |                | <u>Request</u><br>Date/Time | Format             | <u>Status</u> | <u>Details</u> |
|               | 40359        | 90191                   | Individual Stud    | tent Study Rpt | 04/29/2008<br>4:42:56PM     | Acrobat<br>(*.pdf) | Posted        | Details        |
|               |              |                         |                    |                |                             |                    | ~             | 2              |

| Step 5 | Click on the <b>Details</b> link to view a list of reports. |
|--------|-------------------------------------------------------------|
|        |                                                             |

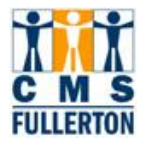

| Report De                                              | tail                        |              |           |           |       |              |        |                  |       |
|--------------------------------------------------------|-----------------------------|--------------|-----------|-----------|-------|--------------|--------|------------------|-------|
| Report                                                 |                             |              |           |           |       |              |        |                  |       |
| Report ID:                                             | 40359                       | Process In   | stance:   | 90191     |       |              | Mes    | <u>ssage Log</u> |       |
| Name:                                                  | SRSTDNT2                    | Process Ty   | /pe:      | SQR Re    | eport | :            |        |                  |       |
| Run Status:                                            | Success                     |              |           |           |       |              |        |                  |       |
| Individual Stu                                         | Jdent Study Rpt             |              |           |           |       |              |        |                  |       |
| Distribution                                           | Details                     |              |           |           |       |              |        |                  |       |
| Distribution                                           | Node: HFULSTG               | NT Ex        | piration  | Date:     | 05/   | 01/2008 🛐    |        |                  |       |
|                                                        |                             |              | -         |           |       |              |        |                  |       |
| File List                                              |                             |              |           |           |       |              |        |                  |       |
| <u>Name</u>                                            |                             |              | File Size | : (bytes) |       | Datetime Cro | eated  |                  |       |
| Message Loc                                            | 1                           |              | 1,464     |           |       | 04/29/2008   | 4:43:3 | 9.000000P        | M PDT |
| SRSTDNT2                                               | 90191.PDF                   |              | 2,323     |           |       | 04/29/2008   | 4:43:3 | 9.000000P        | M PDT |
|                                                        |                             |              | 125       |           |       | 04/29/2008   | 4:43:3 | 9.000000P        | M PDT |
| <u>Trace File</u>                                      | 1                           |              |           |           |       |              |        |                  |       |
| <u>Trace File</u><br>Distribute To                     | T                           | _            |           |           |       |              |        |                  |       |
| <u>Trace File</u><br>Distribute To<br>Distribution II  | и <u>г</u><br><u>D Түре</u> | *Distributio | on ID     |           |       |              |        |                  |       |
| Trace File<br>Distribute To<br>Distribution II<br>User | и <b>с</b><br><u>D Туре</u> | *Distributio | on ID     |           |       | +            |        |                  |       |

| Step 6 | Click on the name of the report that is a <b>PDF</b>                                                                                                    |
|--------|----------------------------------------------------------------------------------------------------|
| Step 7 | A separate window will open showing a copy of the student's <b>Study List</b> which shows the student's term enrollment actions, and provides courses, instructor names and meeting days and times.<br><b>NOTE: You will need Adobe Acrobat to view the file.</b> |

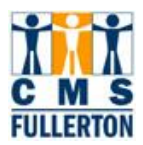

| Report Detail                           | https://cmsdev7-reports.calstate.edu/psreports/HFULSTG/40371/SRSTDNT2_90211.PDF                                                                                                    | I |
|-----------------------------------------|----------------------------------------------------------------------------------------------------|---|
| Report                                  | File Edit Go To Favorites Help                                                                                                    |   |
| Report ID: 40371                        | 🛛 🕝 Back 🗸 🕥 🖌 📓 🚮 🔎 Search 🤺 Favorites 🤣 🍰 🍃 🌅 🂙                                                                                                    |   |
| Name: SRSTDNT2                          | Address 🗃 https://cmsdev7-reports.calstate.et 💽 Go 🛛 Links 🎽 🧕 SnagIt 🗮 🖆 🖉 🔹                                                                                                    |   |
| Run Status: Success                     | 📔 🚔 🚝 🏟 🕅 🕑 🕨 📷 🔍 - 📜 🖂 😁 41% - 💿 📑 -                                                                                                    |   |
| Individual Student Study Rp             |                                                                                                    |   |
| Distribution Details                    |                                                                                                    |   |
| Distribution Node: HFUL                 |                                                                                                    | 1 |
| File List<br><u>Name</u>                | State Description Study LLGT Fage No. 1<br>Num Taxe 04/36/2000<br>Num Taxe 04/36/2000<br>Num Taxe 04/36/2000<br>Num Taxe 04/36/2000<br>Num Taxe 04/36/2000<br>Num Taxe 04/36/2000<br>Num Taxe 04/36/2000<br>Num Taxe 04/36/2000<br>Num Taxe 04/36/2000<br>Num Taxe 04/36/2000<br>Num Taxe 04/36/2000<br>Num Taxe 04/36/2000<br>Num Taxe 04/36/2000   Correct: Didergraduate<br>Term: Program |   |
| <u>Message Log</u>                      | Units: Grading:<br>Class No. Subject Catalog Session: Section Status Takan Sasis                                                                                                    | L |
| <u>SRSTDNT2_90211.PDF</u><br>Trace File | 14531 FMEE 153 2 01 Enrolled 1.00 Graded<br>Nuchu: Chinese Mar Arts Activity<br>Kinesiclogy & Nealth Sciences 203 MM 10:00ex - 10:50em Sha, Dewel                                                                                                    | l |
| Distribute To                           | 14501 KNEE 260 1 02 Enrolled 3.00 Graded<br>McCwrant Reatony Leture<br>McCwrhy Roll 602 F 11:00wn - 1:45pm Perell,Karen L                                                                                                    | l |
| Distribution ID Type                    | 14605 EXEE 148 1 02 Enrolled 2.00 Graded<br>Physiology of Exercise Lecture<br>U Kinesiology & Saith Sciences 164 77h 10:00ex - 11:15an Beam, Millian C                                                                                                    |   |
|                                         | HT 14646 XMES 201 0 Enrolled 2.00 Graded   Aports, Games, & Culture Lecture Lecture Corky, Charyl A   Minesiclogy & Realth Sciences 164 TTh 8:20an - 9:45an Corky, Charyl A                                                                                                    |   |
|                                         | 18516 XHEG 187 1 Ol Enrolled 3.00 Graded<br>Movement & the Adlances TA Lecture<br>Kinesicley & Kalth Adlances TA Th 4:00pm - 6:45pm Elsckney, Evvid X                                                                                                    |   |
|                                         | UE 14751 KNEG 494 1 27 Enrolled 1.00 Crd/No Crd<br>Fractioum Eupervision<br>TEA TEA TEA Dean, Laure M                                                                                                    |   |

| Step 8 | The Study List can be viewed and/or printed. To print the Study List, click on the        |
|--------|-------------------------------------------------------------------------------------------|
| •      | printer icon in the tool bar of the PDF window. To exit the Study List, click on the X at |
|        | the top of the window, which will return you to viewing the <b>Report Detail</b> page.    |

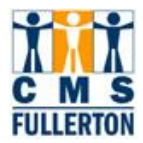

| Report De      | tail            |                  |                             |        |              |                          |      |
|----------------|-----------------|------------------|-----------------------------|--------|--------------|--------------------------|------|
| Report         |                 |                  |                             |        |              |                          |      |
| Report ID:     | 40371           | Process Instan   | nce: 90211                  |        | <u>M</u>     | <u>essage Log</u>        |      |
| Name:          | SRSTDNT2        | Process Type:    | SQR Repo                    | ort    |              |                          |      |
| Run Status:    | Success         |                  |                             |        |              |                          |      |
| Individual Stu | udent Study Rpt |                  |                             |        |              |                          |      |
| Distribution   | Details         |                  |                             |        |              |                          |      |
| Distribution   | Node: HFULSTGN  | l⊤ Expira        | tion Date: 0                | 5/02/2 | 2008 🛐       |                          |      |
|                |                 | •                |                             |        |              |                          | _    |
| File List      |                 | File             |                             | Det    | time Create  | 4                        |      |
| Message Log    | 4               | 1 4              | <u>F SIZE (Dytes)</u><br>R4 | 040    | 20/2008 8:44 | <u>.</u><br>1.08.000000A | MPDT |
| SRSTDNT2       | ●<br>90211.PDF  | 2,3              | 23                          | 04/3   | 30/2008 8:44 | :08.000000A              | MPDT |
| Trace File     |                 | 125              | 5                           | 04/3   | 30/2008 8:44 | :08.000000A              | MPDT |
| Distribute To  | 1               |                  |                             |        |              |                          |      |
| Distribution I | <u>D Type</u>   | *Distribution ID | <u>)</u>                    |        |              |                          |      |
| User 💌         |                 |                  |                             |        | +            | -                        |      |
|                |                 |                  |                             |        |              |                          |      |
|                |                 |                  |                             |        |              |                          |      |
|                |                 |                  |                             |        |              |                          |      |
| OK             | Consol          |                  |                             |        |              |                          |      |
| UK             |                 |                  |                             |        |              |                          |      |
|                | ~               |                  |                             |        |              |                          |      |

| Step 9 | To delete the Study List you have viewed/printed from list of requested files, click                 |
|--------|----------------------------------------------------------------------------------------------------|
| -      | Cancel. This action will refresh the screen and present additional tabs on the bottom of             |
|        | the screen which you will need to click to complete the process of deleting this file from the list. |

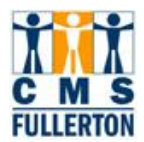

| List                                                            | E                   | xplorer                 | Administr     | ation Archiv    | es                                 |                    |               |                |
|-----------------------------------------------------------------|---------------------|-------------------------|---------------|-----------------|------------------------------------|--------------------|---------------|----------------|
| View Repo                                                       | orts For            |                         |               | _               |                                    |                    |               |                |
| User ID:                                                        | DB                  | RIGGS                   | Type:         |                 | Last:                              | 1 Days             | Re Re         | efresh         |
| Status:                                                         |                     |                         | Folder        | :               | 🗾 Instance                         | :                  | to:           |                |
| Report Lis                                                      | st                  |                         |               |                 | Customize   Find   '               | view All   🛄       | First 🖪 1 of  | 1 🕑 Last       |
| <u>Select</u>                                                   | <u>Report</u><br>ID | <u>Prcs</u><br>Instance | Description   |                 | <u>Request</u><br><u>Date/Time</u> | Format             | <u>Status</u> | <u>Details</u> |
|                                                                 | 40378               | 90222                   | Individual St | udent Study Rpt | 04/30/2008<br>9:37:44AM            | Acrobat<br>(*.pdf) | Posted        | <u>Details</u> |
|                                                                 |                     |                         |               |                 |                                    |                    |               |                |
|                                                                 |                     |                         |               |                 |                                    |                    |               |                |
|                                                                 |                     |                         |               |                 |                                    |                    |               |                |
|                                                                 | AII [               | Desele                  | ct All        |                 |                                    |                    |               |                |
| Delete Click the delete button to delete the selected report(s) |                     |                         |               |                 |                                    |                    |               |                |
| Golback to                                                      | Enrollm             | ent Sumr                | naw           |                 |                                    |                    |               |                |
| 00 800000                                                       |                     |                         |               |                 |                                    |                    |               |                |
| 🗐 Save                                                          |                     |                         |               |                 |                                    |                    |               |                |
|                                                                 |                     |                         |               |                 |                                    |                    |               |                |

| Step 10 | Click on the <b>checkbox</b> next to the report(s) you wish to delete |
|---------|-----------------------------------------------------------------------|
| Step 11 | Click on Delete                                                       |
| Step 12 | Click on 'Yes' in the message box that appears (shown below)          |
| Step 13 | Click on ' <b>OK'</b> in the next box that appears (shown below)      |
| Step 14 | Click on Save                                                         |

| Are you sure y | ou want to de | ete the report(s)? (63,12)                                   |
|----------------|---------------|--------------------------------------------------------------|
| You have requ  | ested to dele | te report(s). Indicate if you really want to do this or not. |
| Yes 💦          | No            |                                                              |

| Report List Customize   Find, |              |                  |          |                        | View All   🛗 | First 🖪 1                         | of 1 🕩 Last   |               |
|-------------------------------|--------------|------------------|----------|------------------------|--------------|-----------------------------------|---------------|---------------|
| <u>Select</u>                 | Report<br>ID | Prcs<br>Instance | Microsof | t Internet Explorer    | ×            | <u>:quest</u><br>i <u>te/Time</u> | <u>Format</u> | <u>Status</u> |
|                               |              |                  |          | 1 Report Deleted (65,2 | 75)          |                                   |               |               |
|                               |              |                  |          | ОК                     |              |                                   |               |               |